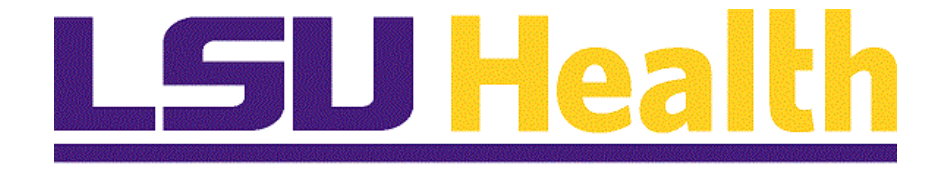

# Logging on to Employee Self Service on a Mobile Device

Version Date: August 18, 2019

# Table of Contents

| Logging on to Employee Self Service on a Mobile Device | 1 |
|--------------------------------------------------------|---|
| Self Service on Mobile Device                          | 1 |
| Self Service on Mobile Devices                         | 1 |

# Logging on to Employee Self Service on a Mobile Device

#### Self Service on Mobile Device

Accessing Self Service Information via Mobile Devices

NOTE: If you experience technical problems using Self Service, or if your User ID, Password, or Account is locked; contact the Help Desk at: 1-800-303-3290 or 1-504-568-HELP (4357) or helpdesk@lsuhsc.edu (<u>mailto:helpdesk@lsuhsc.edu</u>) (mailto:helpdesk@lsuhsc.edu (<u>mailto:helpdesk@lsuhsc.edu</u>)). Also, passwords can be changed and/or accounts unlocked by accessing the LSUHSC Change Password page at: www.lsuhsc.edu/changepassword (<u>http://www.lsuhsc.edu/changepassword</u>) (http://www.lsuhsc.edu/changepassword (<u>http://www.lsuhsc.edu/changepassword</u>)).

**Warning!** Information viewed during a PeopleSoft Self Service session will be saved to your browser's internet cache and may be viewed by others who use this device.

<u>We recommend against using public or shared devices to access Self Service.</u> To protect the security of this information, it is important for you to follow the sign out procedures in this document, **delete the internet cache prior to closing the browser**, and **confirm ALL browser windows are closed at the end of your session**.

Instructions on how to delete the browser's internet cache and clearing its history can be found in the document **Clearing Commonly Used Browser's Internet Cache** on the Employee Self Service Training website.

#### Self Service on Mobile Devices

#### Procedure

In this topic you will learn how to access **Logging on to Employee Self Service on a Mobile Devices.** 

NOTE: Please be aware that depending on the mobile device that you are using, your screen may appear slightly different than the ones you will see in this documentation. There may also be a difference when holding your device landscape versus portrait mode. With this in mind, please note that your selection choices will be the same.

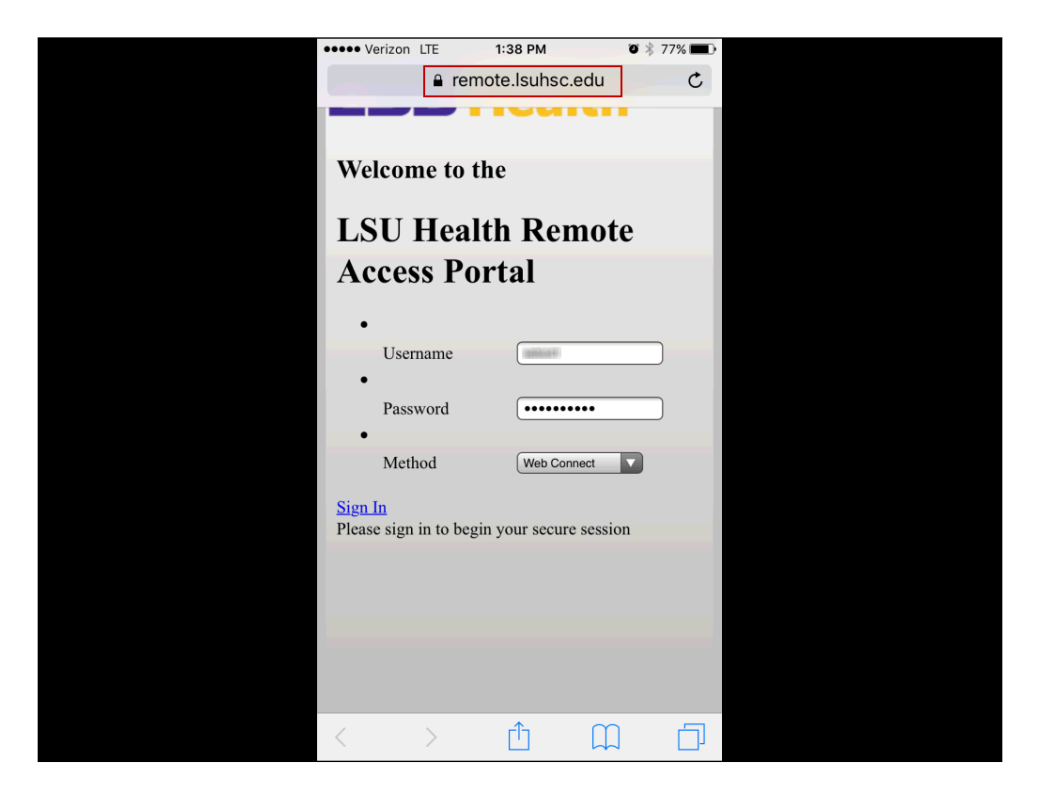

| Step | Action                                            |
|------|---------------------------------------------------|
| 1.   | Click the Internet Browser on your remote device. |
|      | Type in: https://remote.lsuhsc.edu                |

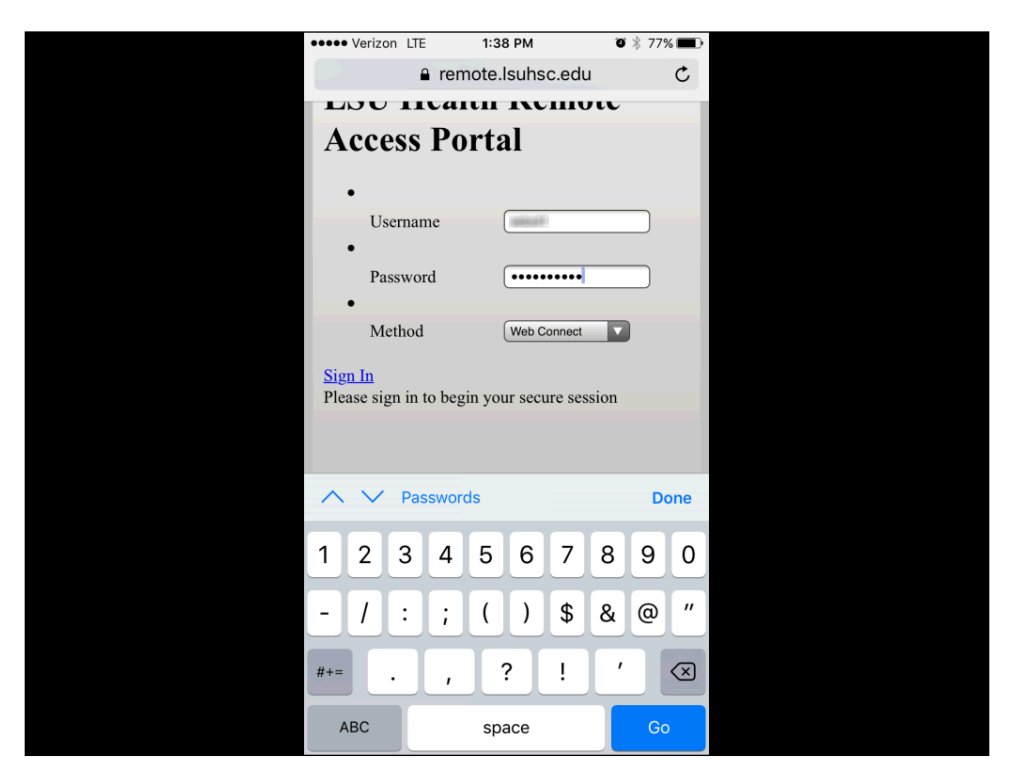

| Step | Action                                                                                                |
|------|----------------------------------------------------------------------------------------------------|
| 2.   | Enter the desired information into the <b>Username</b> field. Enter <b>"Your Network User ID</b> ".   |
|      | Enter the desired information into the <b>Password</b> field. Enter " <b>Your Network Password</b> ". |
|      | NOTE: The User ID and Password are the same as you use at work.                                       |

| ••••• Verizon IT  | F 1:3       | 8 PM             | Ø ∦ 77% <b>■</b> | D |
|-------------------|-------------|------------------|------------------|---|
|                   |             | louboo odu       | ¢ 1, 1, 1, 1     |   |
|                   | remote.     | isunsc.edu       | C                |   |
|                   |             |                  | •                |   |
| Welcome           | to the      |                  |                  |   |
|                   |             |                  |                  |   |
| LSU H             | lealth      | Remot            | e                |   |
| Access            | Port        | al               |                  |   |
|                   |             |                  |                  |   |
| •                 | -           |                  |                  |   |
| •                 | ine         |                  |                  |   |
| Passwo            | rd          | •••••            |                  |   |
| Method            | 1           | Web Connect      |                  |   |
| <u>Sign In</u>    |             |                  |                  |   |
| Please sign in    | to begin yo | ur secure sessio | on               |   |
|                   |             |                  |                  |   |
|                   |             |                  |                  |   |
|                   |             |                  |                  |   |
|                   |             |                  |                  |   |
|                   |             | <b>^</b>         |                  |   |
| $\langle \rangle$ | > [         |                  |                  |   |

| Step | Action                                                                                           |
|------|--------------------------------------------------------------------------------------------------|
| 3.   | Make sure that the Method is <b>Web Connect</b> .<br>Click the <b>Sign In</b> button.<br>Sign In |

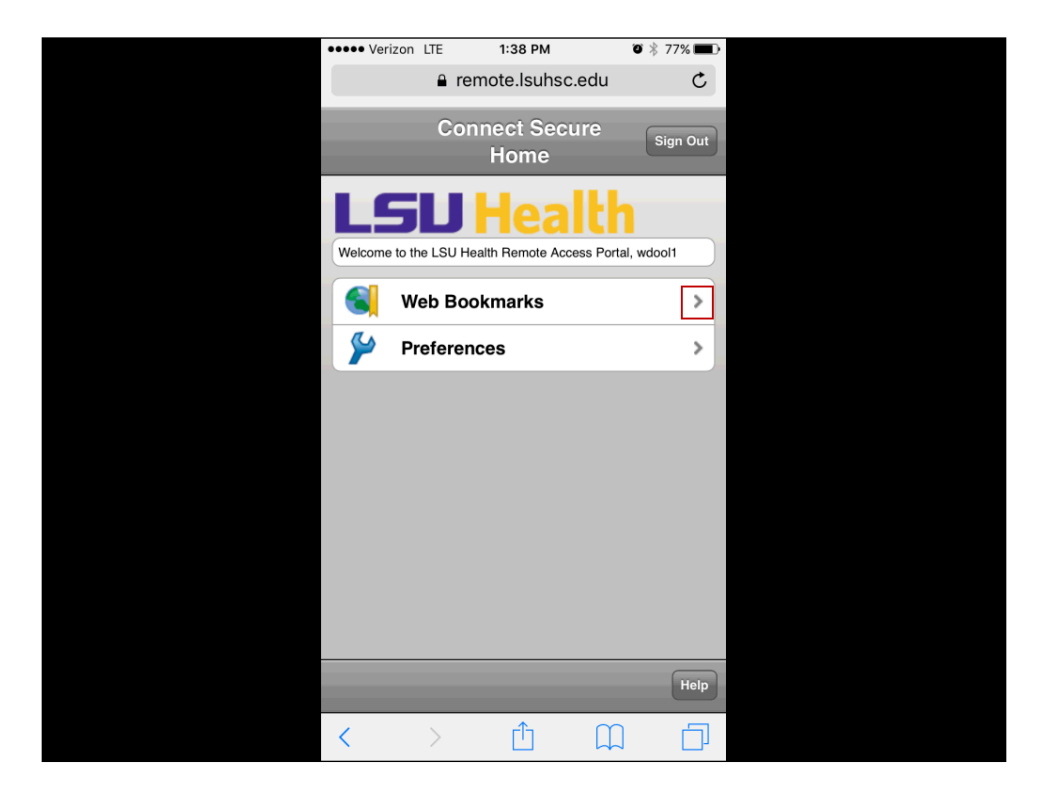

| Step | Action                                 |
|------|----------------------------------------|
| 4.   | Click the <u>Web Bookmarks</u> option. |
|      | >                                      |

| ••••• Verizon LTE                                           | 1:39 PM                                                  | ۵ 🕴 ۲۲% 🔳                            |  |
|-------------------------------------------------------------|----------------------------------------------------------|--------------------------------------|--|
| <b>a</b>                                                    | remote.lsuhsc.ed                                         | u C                                  |  |
| Home                                                        | Web                                                      | Sign Out                             |  |
| LSU                                                         | Heall                                                    | h                                    |  |
|                                                             |                                                          | Browse                               |  |
| Retrieving user reco<br>bookmarks and pref<br>is retrieved. | ord is in progress. Any mo<br>erences will be overwritte | difications to<br>on when the record |  |
| My Bookmark                                                 | S                                                        | Edit                                 |  |
| HRPAT                                                       |                                                          |                                      |  |
| Standard Boo                                                | kmarks                                                   |                                      |  |
| Juniper Help                                                |                                                          |                                      |  |
| Webmail                                                     |                                                          |                                      |  |
| Help Desk Suppor                                            | rt Services                                              |                                      |  |
| Employee Self Se                                            | rvice                                                    |                                      |  |
| $\langle \rangle$                                           | Ê l                                                      |                                      |  |

| Step | Action                                                                                                    |
|------|----------------------------------------------------------------------------------------------------|
| 5.   | The Remote Access Portal Bookmarks are displayed. <u>The menu options you see</u> will depend on your network access.   Click the Employee Self Service link.   Employee Self Service |

| iPad 🗢 |    |     |         |                                                                                                    |                                                                                                    | 1:26 PM                                                                                                    |                                                                                                 |                                                                                     |                                                                                     |            |        | \$ 87% 🔳  |
|--------|----|-----|---------|----------------------------------------------------------------------------------------------------|----------------------------------------------------------------------------------------------------|----------------------------------------------------------------------------------------------------|-------------------------------------------------------------------------------------------------|-------------------------------------------------------------------------------------|-------------------------------------------------------------------------------------|------------|--------|-----------|
| <      |    | Ц   | ]       |                                                                                                    | a ren                                                                                                    | note.lsuh                                                                                                    | isc.edu                                                                                         |                                                                                     |                                                                                     | C          | Û -    | + 🗇       |
|        |    | ,   | Web Boo | okmarks                                                                                                    |                                                                                                    | 0                                                                                                    |                                                                                                 | Or                                                                                  | racle Peo                                                                           | opleSoft S | ign-in |           |
| 4 mm 4 | •  |     |         | L                                                                                                    | SL                                                                                                    | JH                                                                                                    | ea                                                                                              | lth                                                                                 | 1                                                                                   |            |        |           |
|        |    |     |         | Peopl                                                                                                    | eSoft HR                                                                                                    | ISA - PS                                                                                                    | 59HRP                                                                                           | AT                                                                                  | 1                                                                                   |            |        |           |
|        |    |     |         | User ID                                                                                                    |                                                                                                    |                                                                                                    |                                                                                                 |                                                                                     |                                                                                     |            |        |           |
|        |    |     |         | -                                                                                                    |                                                                                                    |                                                                                                    |                                                                                                 |                                                                                     |                                                                                     |            |        |           |
|        |    |     |         | Password                                                                                                    |                                                                                                    |                                                                                                    |                                                                                                 |                                                                                     |                                                                                     |            |        |           |
|        |    |     |         | •••••                                                                                                    | ••••                                                                                                    |                                                                                                    |                                                                                                 |                                                                                     |                                                                                     |            |        |           |
|        |    |     |         | Warning<br>PeopleS<br>browsers<br>using ar<br>also use<br>using p<br>PeopleS<br>informati<br>closing t<br>session. | ! Any inf<br>oft session<br>is Internet of<br>ad may be<br>this comp<br>ublic or s<br>oft. To p<br>on, delete<br>he browse | ormation<br>on will l<br>cache on t<br>viewed<br>uter. We n<br>hared co<br>protect th<br>your Inter<br>your Inter | viewed<br>be save<br>the comp<br>by othe<br>recomm<br>mputer<br>he secu<br>ernet ca<br>s at the | during<br>ed to<br>puter you<br>end ag<br>s to ac<br>urity of<br>ache pri<br>end of | g this<br>your<br>ou are<br>o may<br>gainst<br>ccess<br>of this<br>ior to<br>f your |            |        |           |
|        |    |     |         |                                                                                                    |                                                                                                    | Sign In                                                                                                    |                                                                                                 |                                                                                     |                                                                                     |            |        |           |
| Ð      | Ċ  | đ   |         |                                                                                                    |                                                                                                    |                                                                                                    |                                                                                                 |                                                                                     |                                                                                     |            |        | $\sim$    |
| 1      | 2  | 2   | 3       | 4                                                                                                    | 5                                                                                                    | 6                                                                                                    | 7                                                                                               |                                                                                     | 8                                                                                   | 9          | 0      | $\otimes$ |
|        | •  | 1   |         | : ;                                                                                                    | (                                                                                                    |                                                                                                    |                                                                                                 | \$                                                                                  | &                                                                                   | 0          | p      | Go        |
| #+=    |    | und | D       |                                                                                                    | ,                                                                                                    | ?                                                                                                    | !                                                                                               | '                                                                                   |                                                                                     | "          |        | #+=       |
| A      | BC |     |         |                                                                                                    |                                                                                                    |                                                                                                    |                                                                                                 |                                                                                     |                                                                                     |            | ABC    | Ť         |

| Step | Action                                                                                                    |
|------|----------------------------------------------------------------------------------------------------|
| 6.   | The PeopleSoft sign on screen will appear.                                                                                                    |
|      | NOTE: Your User ID should default into the User ID field. If it does not, enter<br>it. The User ID is the same as the ID you used to logon to the Remote Access<br>Portal. The User ID is not case sensitive and the system automatically converts<br>it to Upper Case. |
|      | Passworas <u>are</u> case sensuive.                                                                                                    |
| 7.   | Enter the desired information into the <b>Password</b> field. Enter " <b>Your Password</b> ".                                                                                                    |
|      | Click the <b>Sign In</b> button.                                                                                                    |
|      | Sign In                                                                                                    |

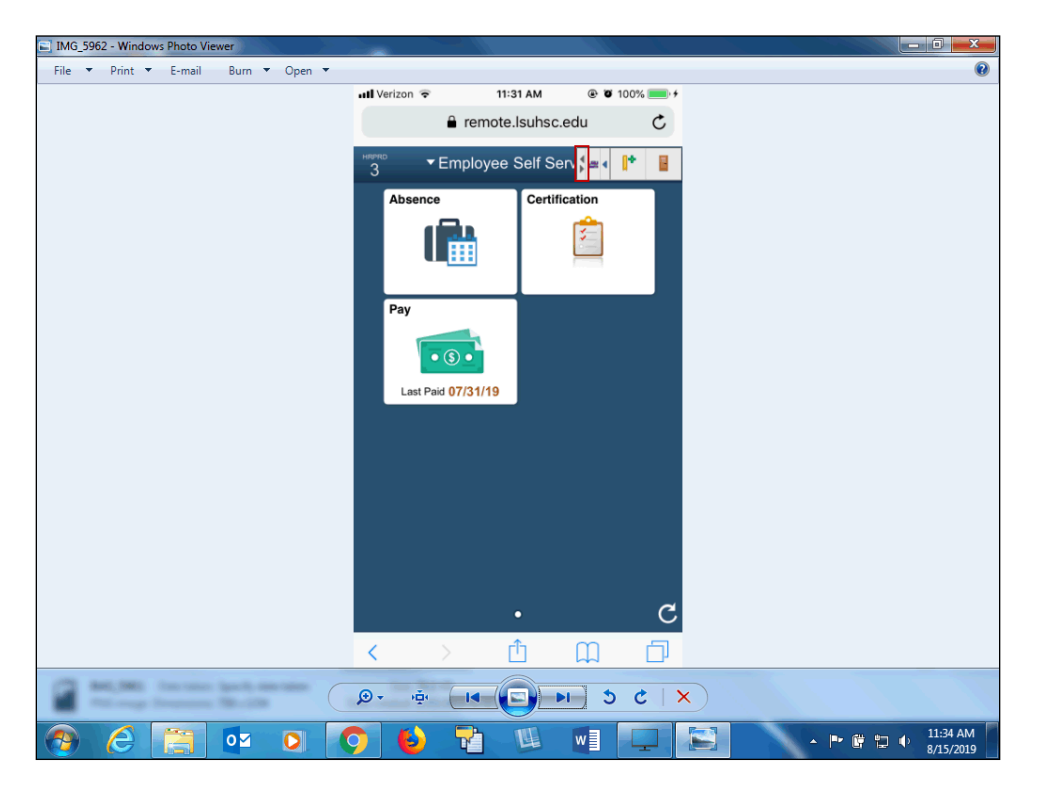

| Step | Action                                                                                                    |
|------|----------------------------------------------------------------------------------------------------|
| 8.   | Your Employee Self Service screen will display with the Fluid Tiles available to you. <i>The tiles you will see will depend on what you have access to do for your user profile and business unit.</i><br>The Remote Access Toolbar will also display at the top of the window. You can move it from left to right or right to left by clicking the <b>Reposition Toolbar</b> button. |

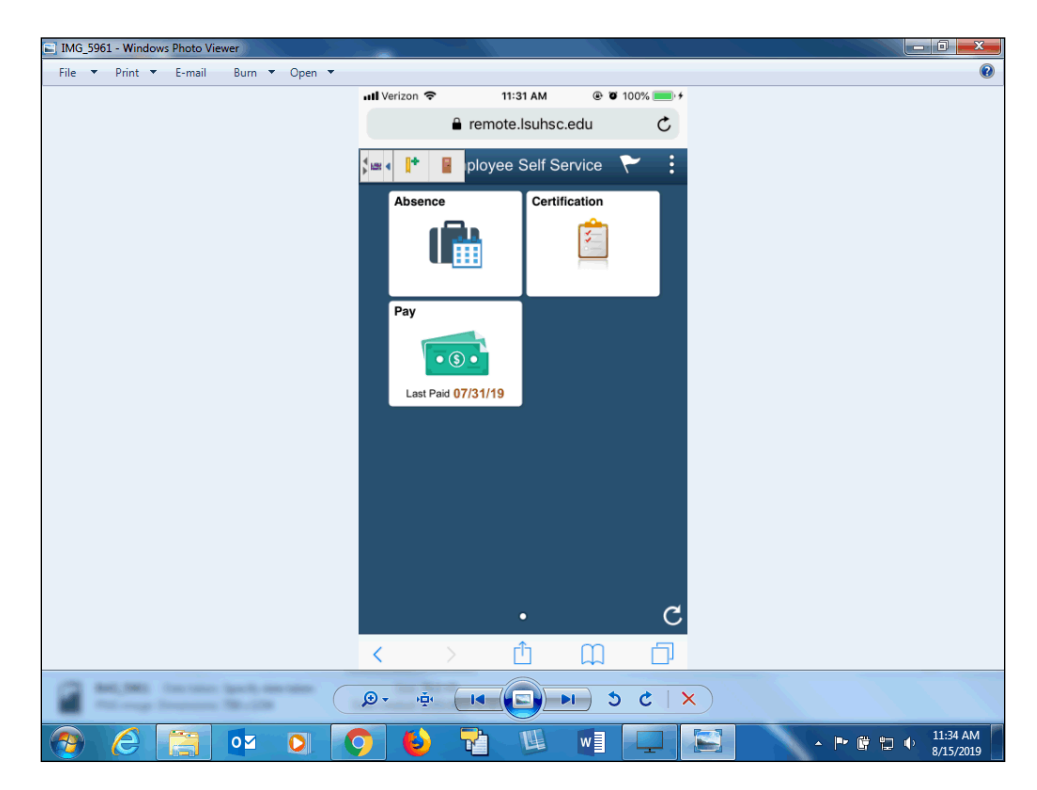

| Step | Action                                                                                                    |
|------|----------------------------------------------------------------------------------------------------|
| 9.   | The Remote Access Toolbar has now moved from the right side to the left side.<br>Click the Tile option you want to use. <u>(For detailed instructions on how to use</u><br><u>the items listed under each tile, please refer to the corresponding training</u><br><u>document for that topic)</u> |

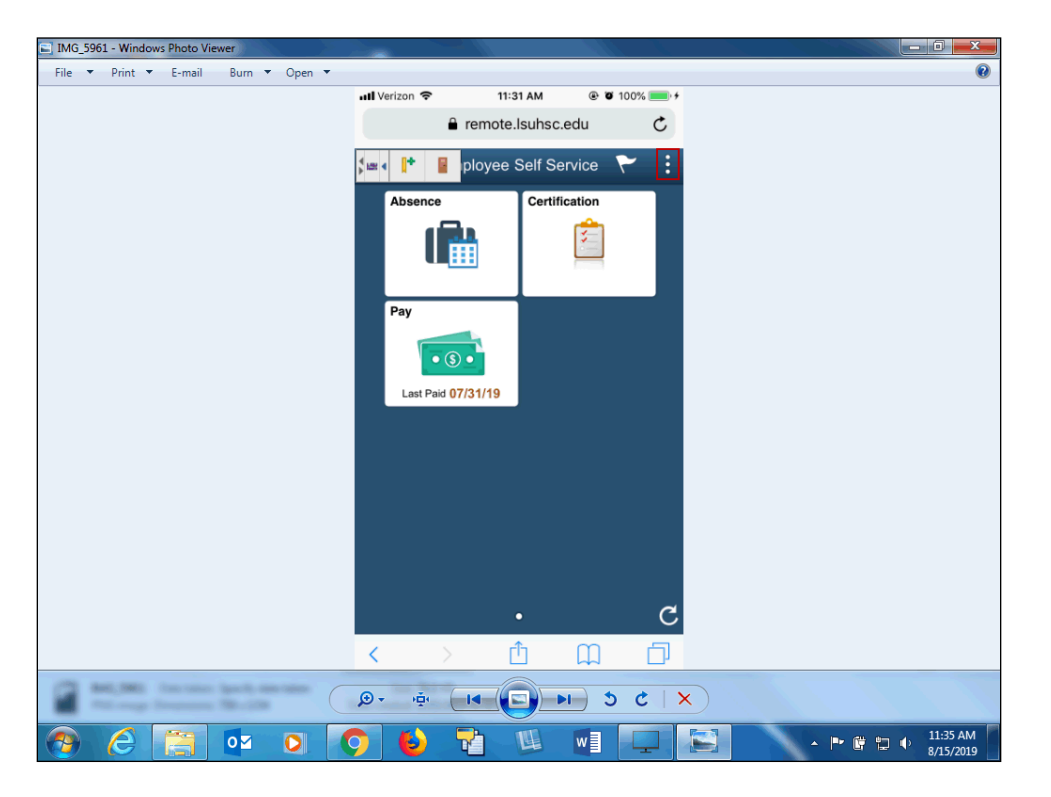

| Step | Action                                                                                                    |
|------|----------------------------------------------------------------------------------------------------|
| 10.  | Once you have finished using Employee Self Service, to exit the Self Service<br>System you <u>must</u> click the Actions List ( <i>the three dots</i> ) <i>in the upper right</i><br><i>corner</i> , to Sign Out of PeopleSoft. |

| IMG_5963 - Windows Photo Viewer       |                               |                       |
|---------------------------------------|-------------------------------|-----------------------|
| File 🔻 Print 🔻 E-mail 🛛 Burn 🔻 Open 👻 |                               | 0                     |
|                                       | ••••• Verizon 🗢 11:56 AM      |                       |
|                                       |                               |                       |
|                                       | 🗯 📫 📱 ployee Self Service 🏹 🚦 |                       |
|                                       | Absen Home                    |                       |
|                                       | NavBar                        |                       |
|                                       | Pay                           |                       |
|                                       | Sign Out                      |                       |
|                                       |                               |                       |
|                                       | Last Paid 07/31/19            |                       |
|                                       |                               |                       |
|                                       |                               |                       |
|                                       |                               |                       |
|                                       |                               |                       |
|                                       |                               |                       |
|                                       |                               |                       |
|                                       | • C                           |                       |
|                                       | < > ô û ī                     |                       |
| (7) MILLING INCOME INCOME.            |                               |                       |
|                                       |                               |                       |
| 🚳 💪 🚞 💁 🚺                             | 🧿 😜 🔁 💷 💷 🛄 📐 - M 🛙 🖬         | 11:58 AM<br>8/15/2019 |

| Step | Action                            |
|------|-----------------------------------|
| 11.  | Click the <b>Sign Out</b> option. |
|      | Sign Out                          |

| •••• Verizon          | LTE            | 11:20 AM                                     | Ű,   | \$ 92% 🔳 |  |
|-----------------------|----------------|----------------------------------------------|------|----------|--|
|                       | 🔒 rem          | ote.lsuhsc.eo                                | du   | C        |  |
| \$ <u></u> • <b>.</b> |                | J Hea                                        | alt  | h        |  |
| People                | Soft HR        | SA - PS9H                                    | RPAT | 1        |  |
| User ID               |                |                                              |      |          |  |
|                       |                |                                              |      |          |  |
| Password              |                |                                              |      |          |  |
|                       |                |                                              |      |          |  |
| Select a Lar          | guage          |                                              |      |          |  |
| English               |                |                                              |      | ~        |  |
| (                     | ) Enable<br>Se | Sign In<br>e Accessibility<br>et Trace Flags | Mode |          |  |
| <                     | >              | Û                                            |      |          |  |

| Step | Action                                                            |
|------|-------------------------------------------------------------------|
| 12.  | Click the <b>Log Off</b> button to exit the Remote Access Portal. |

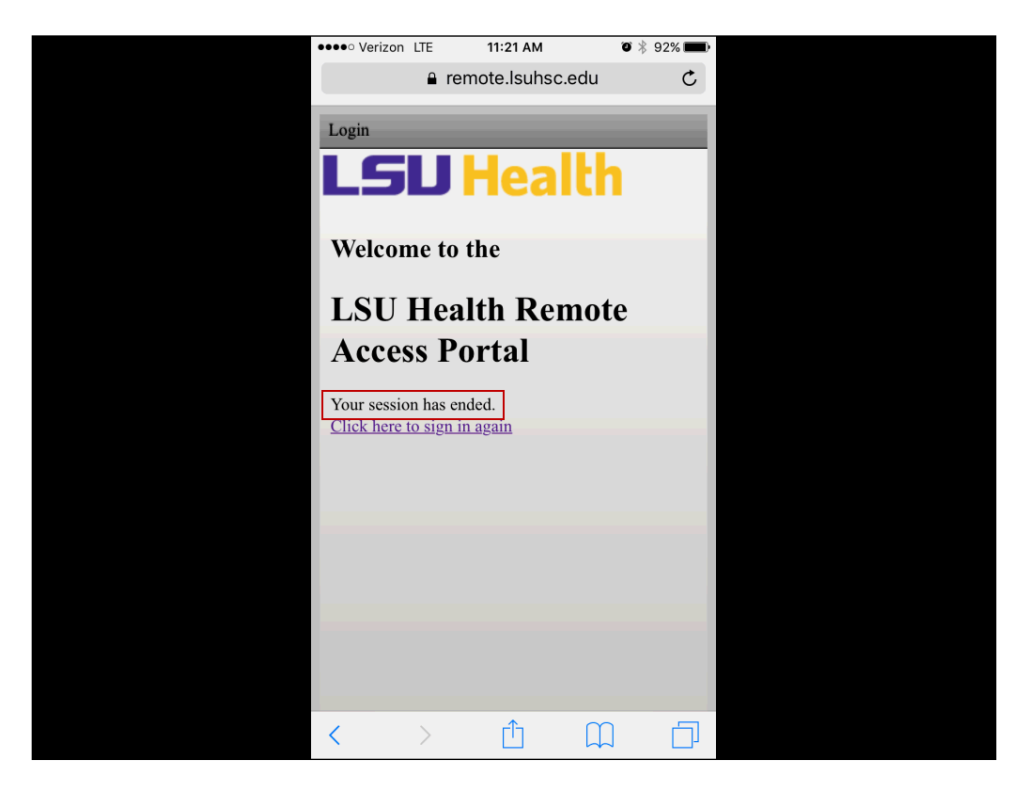

| Step | Action                                                                                                    |
|------|----------------------------------------------------------------------------------------------------|
| 13.  | Please make sure the <b>Remote Access Portal</b> has ended successfully before clearing your internet cache. If the session has ended correctly, the " <i>Your session has ended</i> ." message will appear. |
|      | NOTE: For information on clearing your internet cache, refer to the document<br>Clearing Commonly Used Internet Browsers document or the documentation<br>that came with your mobile device.                 |

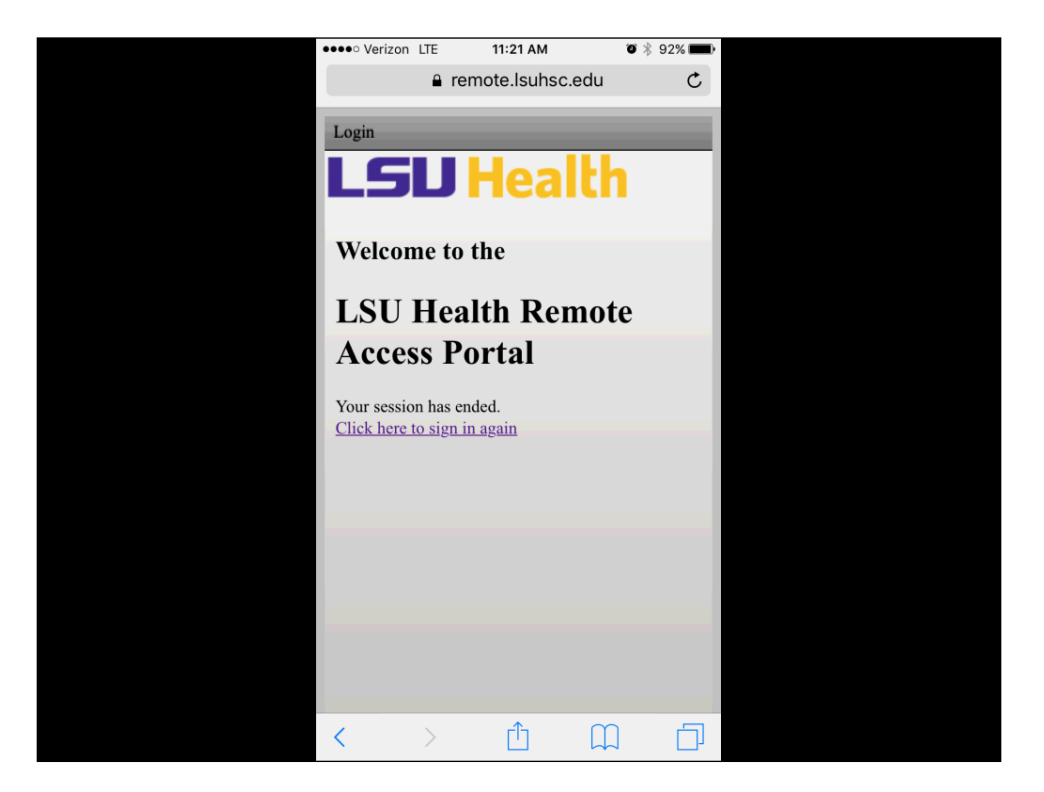

| Step | Action                                                                                               |
|------|----------------------------------------------------------------------------------------------------|
| 14.  | This completes <i>Logging on to Employee Self Service on a Mobile Devices</i> .<br>End of Procedure. |